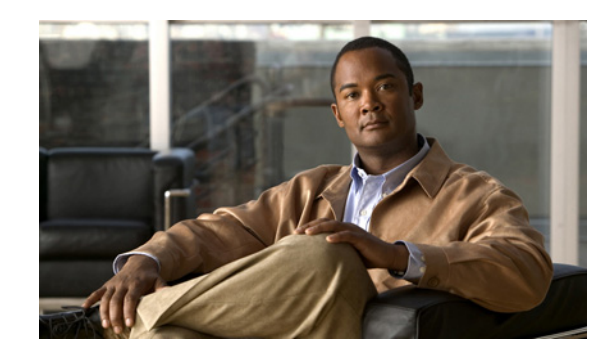

# CHAPTER

## **Introducing MPLS VPN Maps**

This chapter provides an introduction to the Service View, business configuration and Service View maps, as follows:

- Introducing VPN MPLS Maps, page 1-1—Describes Service View maps, including the concepts of VPN topology.
- Introducing the Cisco ANA Business Configuration, page 1-2—Provides an introduction to the Layer 2 and Layer 3 VPN business configuration, including, the business elements available.
- VPN Topology Connections, page 1-3—Describes viewing the Layer 2 and Layer 3 VPN topology in maps.
- VPN Service View Map, page 1-5—Describes the Service View map that is displayed in the Cisco ANA NetworkVision window.

For a more detailed description of the Cisco ANA NetworkVision window, menus, and toolbars, and working with tables, see the *Cisco Active Network Abstraction NetworkVision User Guide*.

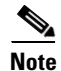

Changes to the Registry should only be carried out with the support of Cisco Professional Services.

## Introducing VPN MPLS Maps

Cisco ANA automatically discovers VPN services and provides a view of their configuration and topology (Service View map), in addition to discovering the physical and logical inventory of the devices (Network maps). Multiple maps may exist in the Cisco ANA system.

The VPNs that are discovered and displayed in Service View maps enable the user to drill down into specific VPNs and view information about the business elements contained in each VPN. For more information, see Introducing the Cisco ANA Business Configuration, page 1-2.

Note

Network maps are used to display devices. Service View maps are used to display VPNs; in addition devices can now also be displayed in Service View maps and vice-versa. For more information about Network maps, see the *Cisco Active Network Abstraction NetworkVision User Guide*.

Cisco ANA has the capability to automatically determine the different Layer 3 VPNs in the network and their associated Virtual Routers. For more information, see Layer 3 VPN Business Configuration, page 1-2.

After creating a Service View map the user can, for example:

- Add and/or remove VPNs that have been automatically discovered by the system based on the automatically discovered information from the network.
- View business element properties.
- Select and move LCPs and LCAs

The Service View also enables the user to:

- View VPN logical topology, namely, understanding the connectivity between sites.
- View VPN topology.
- Select and display an overlay of a specific VPN on top of the devices in the map.
- View logical inventory.
- Add tunnels to a Service View map and view **PWE3** and MPLS TE (Traffic Engineering) tunnel information in the Inventory window properties tabs.
- View the active faults and tickets that are generated by Cisco ANA for the devices present in the map. For more information, see Chapter 6, "Fault Management In MPLS Networks".
- Identify extranets.

## Introducing the Cisco ANA Business Configuration

Cisco ANA supports the mapping of service related information to the network resources. This mapping is achieved using a business element that is a wrapper to a network element or service.

The VPN is a business element, which represents a set of interconnected Sites forming a single virtual private network over a public network. Sites can be inter-connected either over VRF or through a collection of PWE3 tunnels that relate to one customer.

Cisco organizes the business elements in a way that creates a containment hierarchy that reflects the VPN structure. For more information about the Layer 3 VPN hierarchy, see Layer 3 VPN Business Configuration, page 1-2 and for more information about the Layer 2 VPN hierarchy, see Layer 2 VPN Business Configuration and Tunnels, page 1-3.

Business elements are available via the Northbound interface as well as in Cisco ANA NetworkVision.

Any changes that are made to the business configuration are reflected in all maps. For example, if a link is removed this change will be reflected in all the maps.

#### Layer 3 VPN Business Configuration

The following business elements are used to represent the Layer 3 VPN configuration:

- Site (IP Interface)—Represents the VPN access point on the provider edge.
- Virtual Router—Represents a VRF in the provider edge.

The Layer 3 VPN configuration hierarchy is composed of VPN business elements that in turn contain multiple Virtual Routers and Sites. The relationship between the contents of VPNs and Virtual Routers can be changed, for example, by moving a Virtual Router between VPNs, which causes each Site connected to the moved Virtual Router to move as well. The relationship between Virtual Routers and Sites cannot be changed; as Sites are automatically attached to Virtual Routers (Sites cannot be moved on their own).

In the Layer 3 VPN configuration the VPNs are created and named automatically and new Virtual Routers are automatically detected. The Virtual Router is then automatically related or matched to the VPN based on the VRF name. If there is no related or matching VPN, then a new VPN is automatically created and a VRF is assigned to it. The user can then add these VPNs to a map. The user can manually change the auto-discovered service information, for example, by manually creating new VPNs, by deleting empty VPNs, or by renaming VPNs and so on.

Cisco ANA can use different criteria in order to determine the different Layer 3 VPNs in the network and their associated Virtual Routers. By default, Cisco ANA uses the most intuitive criterion – the VRF name in order to deduce the VPNs on the network.

It is possible to change this criterion to fit specific environments through Cisco's professional services, and it can be modified to reflect virtually any criteria. A common change is to identify VPNs by specific Route Distinguisher (RD) bits.

#### Layer 2 VPN Business Configuration and Tunnels

In Layer 2 VPN there is no automatic creation of VPNs. You can create the VPNs and then adds the tunnels. The following business elements are used to represent the Layer 2 VPN configuration:

• Logical Circuit Peer (LCP)—Represents a Layer 2 tunnel edge that resides on a single device. A pair of LCPs represents both sides of the tunnel edge.

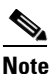

A tunnel can only be associated with one VPN.

• Logical Circuit Aggregator (LCA)—Represents an aggregation of LCPs on the same device.

LCAs can be manually or automatically created:

- Automatically—When an LCP is added to the VPN system, the system automatically creates the LCA by taking all the LCPs that belong to the same device and aggregating them into a LCA (the LCPs are automatically added under the LCA).
- **Manually**—A LCA that is manually created by the user on a specific VPN has no rules, and is the preparatory step for adding tunnels and/or stranded peers.

For more information about creating LCAs, see Creating an LCA, page 3-5.

## VPN Topology Connections

Cisco uses route targets (based on the router configuration) to determine the topology between VRFs. Layer 3 VPN topology information is continuously updated to reflect the actual state of the network connections.

Cisco uses the VC ID and the Router IP address (based on the router configuration) to determine the connectivity between the Layer 2 tunnel edges forming the **PWE3** tunnels.

The current version reflects the actual state of the tunnel (up/down) for the logical link in Layer 2 topology (if it has already been discovered). The link is displayed with a minor severity (yellow) on the map when the tunnel is down.

The different kinds of topology that may be displayed on the Service View map are described in the following tables:

| Topology Example | Description                                                     |
|------------------|-----------------------------------------------------------------|
|                  | • Topology between VPNs (extranet).                             |
| l⊖l• •l⊖l        | • Displayed by means of a solid line with arrows at either end. |
|                  | • VPN topology between Virtual Routers.                         |
| <b>™</b>         | • Displayed by means of a solid line with arrows at either end. |
|                  | • Tunnel between LCPs.                                          |
| 00               | • Displayed by means of a solid line.                           |
|                  | • The link does not reflect a status.                           |

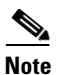

BGP topology between a PE and CE is not currently supported.

The example below displays several devices that are connected in a multi-path VPN MPLS map in the Cisco ANA PathTracer Multi-Path window:

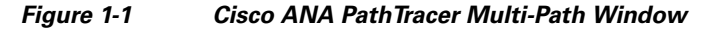

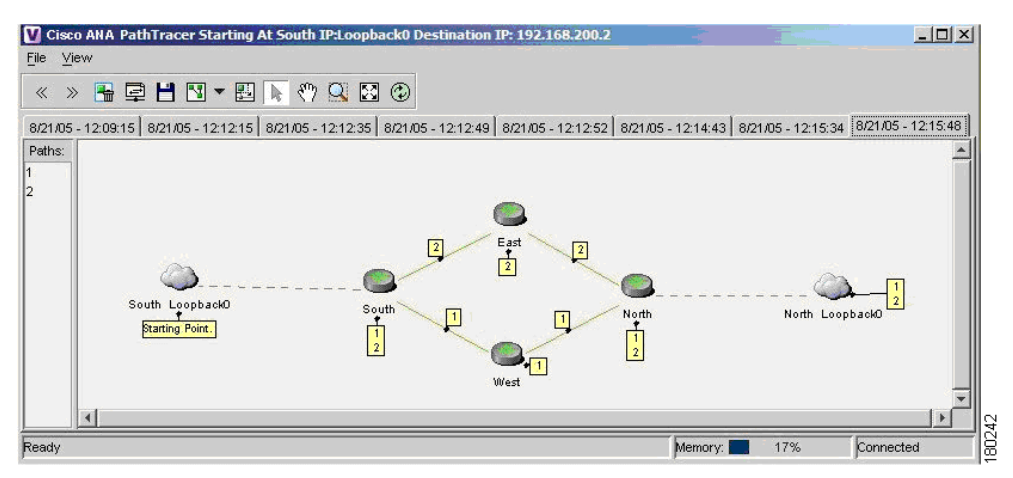

For more information about the icons displayed in the maps of the Cisco ANA NetworkVision window, see Table 1-3 on page 1-7.

In addition to the topology described previously, the associations described in the table below may also be displayed on the Service View map:

Table 1-2 Associations

| Association Example | Description                                                                                                    |
|---------------------|----------------------------------------------------------------------------------------------------|
| <b>b</b>            | • Symbolizes the association between the customer Site (IP interface) and the access point on the Provider Edge (PE).                     |
|                     | • Displayed by means of a broken dark gray line.                                                                                          |
| êe                  | • Symbolizes the overall connection between the CE device and the Site (IP interface), which may cross different technologies and layers. |
|                     | • Displayed by means of a broken dark gray line.                                                                                          |
| ⊜ ≝                 | • Symbolizes the overall connection between the CE device and the LCP.                                                                    |
|                     | • Displayed by means of a broken dark gray line.                                                                                          |

## **VPN Service View Map**

Cisco ANA automatically discovers VPN services and provides a view of their configuration and topology (VPN Service View map), in addition to discovering the physical and logical inventory of the devices (Network maps).

#### Layer 3 VPN Service View Map

The Service View map presents existing Layer 3 VPNs in the network. At the top-level, the user can see inter-VPN (Extranet) connections. Drilling down into each VPN presents the Service View map, with the following:

- Participating Virtual Routers and their association with Site entities.
- Site entities and their association Customer Edge (CE) devices.
- Connections between Virtual Routers and their topology (for example, Mesh, Hub, Spoke and so on).

#### Layer 2 VPN Service View Map

For Layer 2 VPNs the Service View map presents existing Layer 2 VPNs in the network. At the top level, the user can see inter-VPN (Extranet) associations. Drilling down into each VPN presents the Service View map, with the following:

- Connections between LCPs.
- Connections between LCPs and CEs.
- LCAs containing LCPs.

An example of the Cisco ANA NetworkVision window with an open Service View map is displayed below.

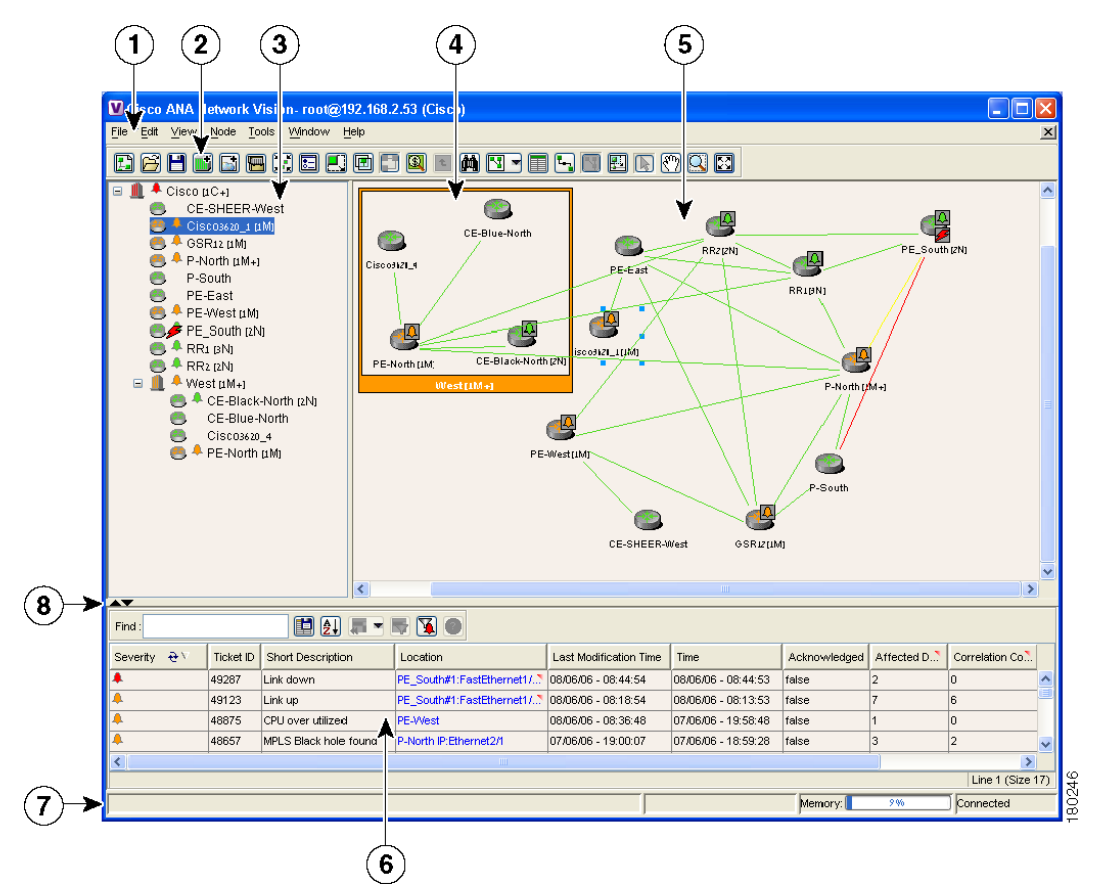

Figure 1-2 Cisco ANA NetworkVision Window

| 1 | Menu bar                         |
|---|----------------------------------|
| 2 | Toolbar                          |
| 3 | Tree pane                        |
| 4 | Aggregation                      |
| 5 | Workspace                        |
| 6 | Ticket pane                      |
| 7 | Status bar                       |
| 8 | Hide/display ticket pane buttons |

The Cisco ANA NetworkVision window is divided into three areas or panes, as follows:

- Tree Pane, page 1-7
- The workspace, which includes the Map Pane, page 1-8, Device View and Links View. For more information about the Device View and Links View, see the *Cisco Active Network Abstraction User Guide*.
- Ticket Pane, page 1-8

For a general description of the Cisco ANA NetworkVision window, menus and toolbar, see the Cisco Active Network Abstraction NetworkVision User Guide.

Note

The toolbar and shortcut menus are context sensitive and the options vary depending on your selection in the application.

## **Tree Pane**

The tree pane displays the business configuration for the VPN business elements, as described previously, in a tree and branch representation.

Each business element is displayed using an icon that has a color that reflects its severity and may have a management state icon or alarm. For more information, see the *Cisco Active Network Abstraction NetworkVision User Guide*.

The following icons are used in the tree and map panes:

| Tree<br>Pane | Map<br>Pane | Represents                                                                                                  |
|--------------|-------------|----------------------------------------------------------------------------------------------------|
| 1            |             | Root (map name) or aggregation                                                                              |
| X            | X           | VPN business element                                                                                        |
| 8            | 5           | Virtual Router business element                                                                             |
| 6            | 5           | Site business element                                                                                       |
| •∂           | B           | Site business element with an actively associated CE device and where the device is hidden                  |
| 4            |             | Logical Circuit Aggregator (LCA) business element                                                           |
| 4            | <b>3</b>    | Logical Circuit Peer (LCP) business element                                                                 |
| <b>*</b> @   | i<br>B      | LCP business element with an actively assigned tunnel edge for the CE device and where the device is hidden |

Table 1-3Tree and Map Pane Icons

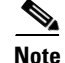

Network element icons can also be displayed in the tree pane and map pane. For more information about network element icons, see the *Cisco Active Network Abstraction NetworkVision User Guide*.

In addition, the following management state icons are also used in Service View maps:

| Table 1-4 | Management State Icons |  |
|-----------|------------------------|--|
|           |                        |  |

| Tree<br>Pane | Map<br>Pane | Description                                                                                                    |
|--------------|-------------|----------------------------------------------------------------------------------------------------|
| 8            | 8           | The reconciliation icon. The network element wrapped by this<br>business element does not exist, for example, the device<br>configuration has changed. Network problem. |
| 8            | 8           | The neighboring LCP does not exist or was not discovered. Stranded.                                                                                                    |

The highest level of the tree pane displays the root or map name. The branches display the VPN and aggregated business elements as well as their names.

The Layer 3 VPN sub-branches display the Virtual Routers and Sites contained in the VPN along with the names of the business elements. In addition, CE devices can also be displayed in the Layer 3 VPN sub-branches.

The Layer 2 VPN sub-branches display the LCAs and LCPs contained in the VPN along with the names of the business elements. In addition, CE devices can also be displayed in the Layer 2 VPN sub-branches.

When an aggregated business element is selected in the tree pane, the map pane displays the business elements contained within the aggregated business element.

## **Map Pane**

The map pane displays the VPN business elements and aggregated business elements loaded in the Service View map along with the names of the business elements. In addition, the map pane displays the VPN topology (between the Virtual Routers in the VPNs) and the topology and associations between other business elements, as described on page 1-3.

When the root is selected in the tree pane the Service View map displays all the VPNs.

## **Ticket Pane**

When Cisco ANA presents tickets related to the map, these tickets are displayed in the ticket pane enabling the user to view and manage the VPN tickets that have been generated by Cisco ANA. For more information about the alarms that Cisco ANA detects and reports for Layer 2 and Layer 3 VPNs, see Chapter 6, "Fault Management In MPLS Networks".

For more information about the ticket pane, see the *Cisco Active Network Abstraction NetworkVision* User Guide.

In addition, the user can calculate the affected parties. For more information, see the *Cisco Active Network Abstraction NetworkVision User Guide* 

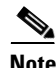

Only when a device or logical part of the device is added to the Service View map are the tickets of that device displayed in the ticket pane, for example, the link or port down ticket.